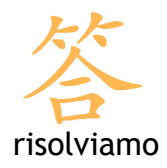

## Mozilla Thunderbird

## Creazione di un account di posta

Per aggiungere un account di posta è necessario accedere al Menu **Strumenti** e selezionare la voce **Impostazioni account**.

Appare una nuova schermata dove, sulla sinistra, puoi trovare gli account di posta già attivi. Per creare un nuovo account di posta premi sul pulsante **Aggiungi account** in basso a sinistra.

| Impostazioni account     |                                                                                                    | × |
|--------------------------|----------------------------------------------------------------------------------------------------|---|
| Server in uscita (SMTP)  | Impostazioni server (SMTP) in uscita                                                                                                    |   |
|                          | Nonostante sia possibile specificare più di un server di posta in uscita (SMTP) di solito è sconsigliato se<br>non ad utenti avanzabi. Specificare più di un server di posta in uscita può causare errori durante la<br>spedizione del messaggio. |   |
|                          | Aggiungi                                                                                                    |   |
|                          | Modifica                                                                                                    |   |
|                          | Elmina                                                                                                    |   |
|                          | Imposta predefiniti                                                                                                    |   |
|                          | Descrisione:<br>Nome Server:<br>Porta:<br>Nome utente:<br>Collegamento sicuro:                                                                                                    |   |
|                          |                                                                                                    |   |
| Aggiungi account         |                                                                                                    |   |
| Imposta come predefinito |                                                                                                    |   |
| Elmina account           |                                                                                                    |   |
|                          | OK Annula                                                                                                    |   |

Mozilla Thunderbird divide la posta in entrata (le mail che riceviamo) e la posta in uscita (le mail che spediamo) creando due diversi account, uno per il POP/IMAP e l'altro per l'SMTP.

La creazione di un account di posta permette di impostare entrambi con una sola procedura.

Dalla schermata di creazione del nuovo account scegli Account di posta e clicca su Avanti.

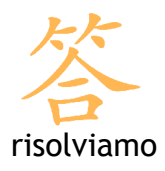

| Creazione nuovo account                                                                                                    | $\mathbf{\times}$ |
|----------------------------------------------------------------------------------------------------|-------------------|
| Configurazione nuovo account                                                                                                    |                   |
|                                                                                                    |                   |
| Per poter ricevere i messaggi, è necessario configurare gli account di<br>posta e dei gruppi di discussione.                                                                                                    |                   |
| Questa autocomposizione raccoglierà le informazioni necessarie alla<br>creazione di un account di posta o per i gruppi di discussione. Se non si<br>fosse a conoscenza di alcune delle informazioni richieste contattare il<br>proprio amministratore di sistema o il fornitore di servizi. |                   |
| Selezionare il tipo di account da configurare:                                                                                                    |                   |
| Account di posta                                                                                                    |                   |
| O RSS News & Blogs                                                                                                    |                   |
| 🔘 Gmail                                                                                                    |                   |
| Account gruppi di discussione                                                                                                    |                   |
|                                                                                                    |                   |
|                                                                                                    |                   |
|                                                                                                    |                   |
|                                                                                                    |                   |
| < Indietro Annulla                                                                                                    |                   |

Il programma richiede ora la vera e propria configurazione. Inserisci il nome che vuoi fare associare alla tua casella di posta e l'indirizzo email.

| Creazione nuovo accou                                                                                   | nt                                                                                                    |       |
|----------------------------------------------------------------------------------------------------|----------------------------------------------------------------------------------------------------|-------|
| Identità                                                                                                |                                                                                                    |       |
| Ogni account ha una<br>permettono al destin<br>Inserire il nome che a<br>uscita (ad esempio, '<br>Nome: | a propria identità, cioè l'insieme di informazioni che<br>latario di identificare il mittente.<br>apparirà nel campo "Da:" dei propri messaggi in<br>"Mario Rossi").<br>Nome Scelto Dal Cliente |       |
| Inserire il proprio ind<br>utilizzeranno per spe<br>"utente@esempio.ne                                  | irizzo email. Questo è l'indirizzo che gli altri<br>dirci messaggi di posta elettronica (ad esempio,<br>et").                                                                                   |       |
| <u>I</u> ndirizzo email:                                                                                | nomescelto@dominiocliente                                                                                                    |       |
|                                                                                                    |                                                                                                    |       |
|                                                                                                    | < Indietro Avanti > Ann                                                                                                    | nulla |

Risolviamo s.r.l Corso Trieste, 23 - 10128 - Torino Corso Duca degli Abruzzi, 34 bis - Torino partita iva: 08920370015 capitale sociale: € 10.000 iscrizione Registro delle Imprese di Torino n. REA TO - 1010887 telefono: +39 011 5625601 fax: +39 011 19790869 web: www.risolviamo.com e-mail: risolviamo@risolviamo.com

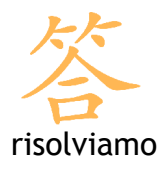

A questo punto vengono richiesti i parametri di connessione per scaricare i messaggi di posta.

I protocolli utilizzabili sono due: POP3 e IMAP. Solitamente la configurazione viene effettuata con il protocollo **POP3**.

| Creazione nuovo account                                                                                                    | × |
|----------------------------------------------------------------------------------------------------|---|
| Informazioni sul server                                                                                                    |   |
|                                                                                                    | _ |
| Selezionare il tipo di server in ingresso utilizzato.                                                                                                    |   |
|                                                                                                    |   |
| Inserire il nome del server in ingresso (ad esempio:<br>mail.mozillaitalia.org)                                                                                                    |   |
| Server in ingresso: pop.risolviamo.com                                                                                                    |   |
| Togliere la spunta per conservare la posta di questo account in una<br>cartella separata. Questo sposterà l'account al primo livello. In caso<br>contrario farà parte della cartella 'Posta in arrivo' globale delle Cartelle<br>locali. |   |
| Usa 'Posta in arrivo' globale (posta nelle 'Cartelle Locali')                                                                                                    |   |
| Inserire il nome del server in uscita (SMTP) (ad esempio,<br>"smtp.mozillaitalia.org").                                                                                                    |   |
| Server in uscita:                                                                                                    |   |
|                                                                                                    |   |
| < Indietro Avanti > Annulla                                                                                                    |   |

Riempi i campi con i dati relativi alla tua casella di posta, inserendo i seguenti parametri:

- Seleziona il tipo di server in ingresso utilizzato: POP
- Server in ingresso: pop.risolviamo.com
- Server in uscita: l'smtp fornito dal proprio provider (Telecom, Vodafone, Infostrada, Fastweb, etc.)

Quindi premi il pulsante Avanti.

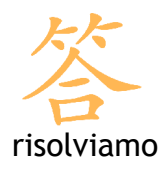

Inserisci il nome utente per la posta in ingresso e per la posta in uscita che ti sono stati forniti al momento della creazione della mail. Il nome utente corrisponde alla tua mail; posta in entrata e posta in uscita hanno in genere lo stesso nome utente. Premi **Avanti** per continuare.

| Creazione nuovo accou                                                | nt                                                                                                  | ×    |
|----------------------------------------------------------------------|----------------------------------------------------------------------------------------------------|------|
| Nome account                                                         |                                                                                                    |      |
| Inserire un nome per<br>oppure "Account gru<br><u>N</u> ome account: | r questo account (ad esempio, "Lavoro", "Casa",<br>ppi discussione").<br>Mio account con Risolviamo |      |
|                                                                      | < Indietro Avanti > Annu                                                                            | ılla |

Risolviamo s.r.l Corso Trieste, 23 - 10128 - Torino Corso Duca degli Abruzzi, 34 bis - Torino partita iva: 08920370015 capitale sociale: € 10.000 iscrizione Registro delle Imprese di Torino n. REA TO - 1010887 telefono: +39 011 5625601 fax: +39 011 19790869 web: www.risolviamo.com e-mail: risolviamo@risolviamo.com

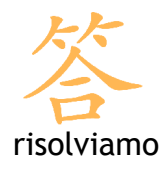

Infine, inserisci il nome con cui questo account apparirà sul tuo Thunderbird, poi premi Avanti.

Una schermata riassuntiva ti mostra le impostazioni che hai inserito; se è tutto corretto clicca sul pulsante Fine. Il programma torna nella schermata iniziale delle impostazioni account dove ha aggiunto il nuovo account appena creato.

| Cartelle locali                                 | Impostazioni server (SMTP) in uscita                                                                                                    |                                                                                                   |
|-------------------------------------------------|----------------------------------------------------------------------------------------------------|---------------------------------------------------------------------------------------------------|
| - Spazio su disco<br>Posta indesiderata<br>pop3 | Nonostante sia possibile specificare più di un server di pr<br>non ad utenti avanzati. Specificare più di un server di po<br>spedizione del messaggio. | osta in uscita (SMTP) di solito è sconsigliato se<br>osta in uscita può causare errori durante la |
| Cartelle e copie                                | nome@azienda/Predefiniko)                                                                                                    | Aggiungi                                                                                          |
| Composizione ed indirizzi                       |                                                                                                    | Modifica                                                                                          |
| -Spazio su disco<br>Posta indesiderata          |                                                                                                    | Elmina                                                                                            |
| Ricevute di ritorno                             |                                                                                                    | Imposta predefinito                                                                               |
| Sicurezza                                       |                                                                                                    |                                                                                                   |
| Server in uscita (SMTP)                         | Descrizione:                                                                                                    |                                                                                                   |
|                                                 | Nome Server:                                                                                                    |                                                                                                   |
|                                                 | Porta:                                                                                                    |                                                                                                   |
|                                                 | Nome utente:                                                                                                    |                                                                                                   |
|                                                 |                                                                                                    |                                                                                                   |
| Aggiungi account                                | Ĵ                                                                                                    |                                                                                                   |
| Imposta come predefinito                        |                                                                                                    |                                                                                                   |
| Elmina account                                  |                                                                                                    |                                                                                                   |